# Guía de inicio rápido

Producto de luz visible Linux de 2,8 pulgadas

Versión: 1.1

# 

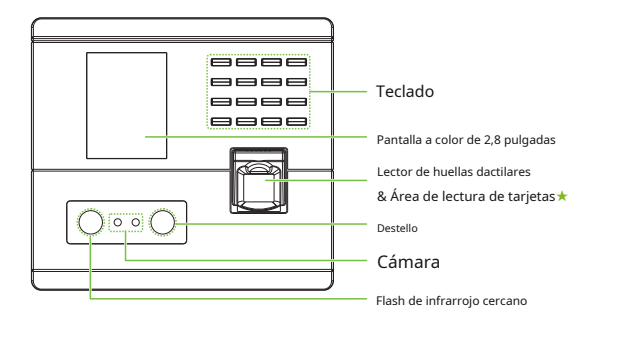

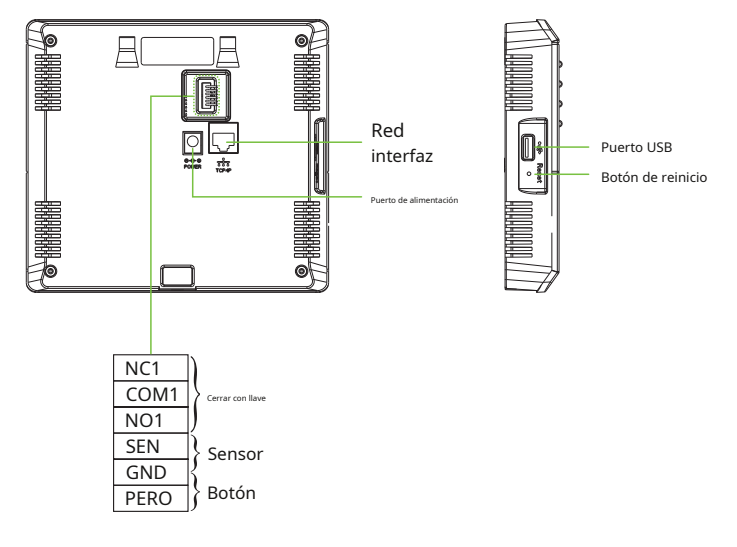

Nota: Características y parámetros con **\***marca no están disponibles en todos los dispositivos.

### 2. Deviviicce IImsttaalllaattie Arte

## 💠 Instalar en la pared

- Coloque el adhesivo de la plantilla de montaje en la pared y taladre los orificios de acuerdo con el papel de montaje.
- ② Fije la placa trasera en la pared con tornillos de montaje en pared.
- ③ Después de pasar los cables a través del orificio de cableado y conectarlos a la dispositivo y, a continuación, conecte el dispositivo a la placa posterior de arriba a abajo.

④ Fije el dispositivo a la placa posterior con un tornillo de seguridad.

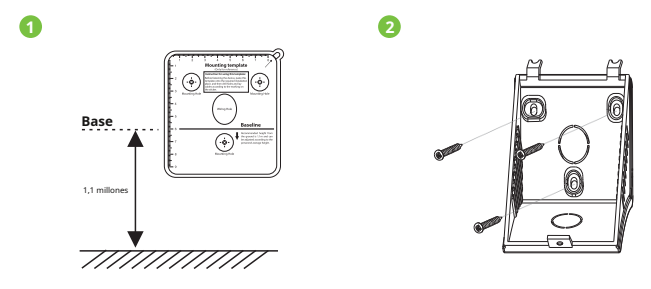

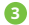

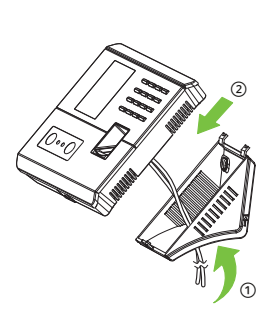

4

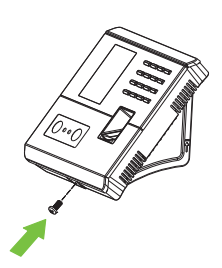

## 3. SSttaandaallen A.e. IInsttaalllaattie Dre

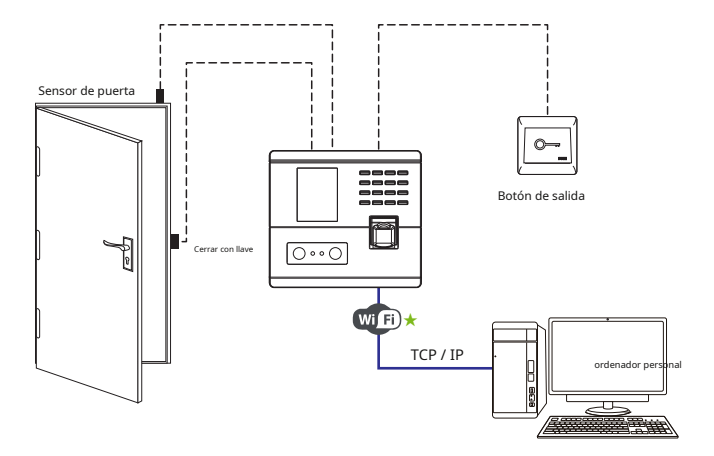

# 4. Door SSensoo & EExxiitt Buttten Connecattion to

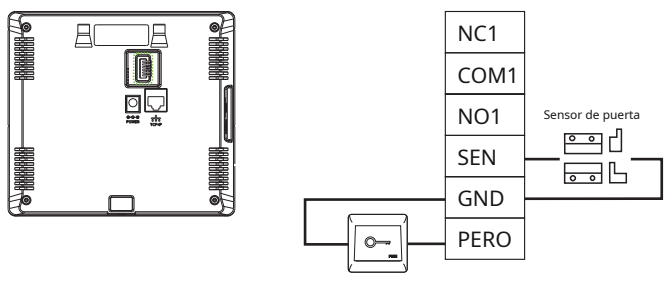

Botón de salida

# 5. LLocckk RelaayyConDesettiieAre

El sistema admite el bloqueo normalmente abierto y el bloqueo normalmente cerrado. ElSIN BLOQUEO ( normalmente desbloqueado cuando está encendido) está conectado con 'NO' y 'COM ' terminales, y el BLOQUEO NC (normalmente bloqueado cuando está encendido) está conectado con 'CAROLINA DEL NORTE' y ' COM ' terminales. Tome NC Lock como ejemplo a continuación:

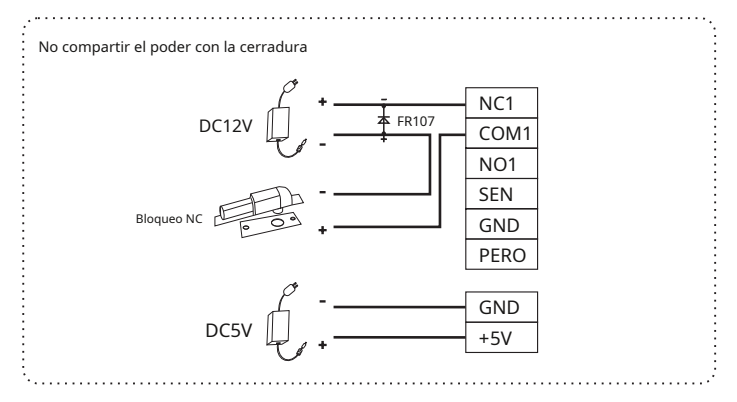

# 6. PAysers Connegattien

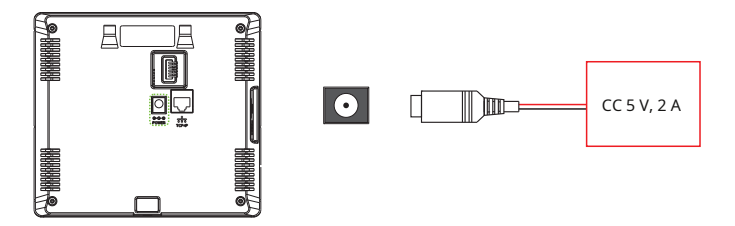

Adaptador de CA recomendado: 5 V, 2 A

 Para compartir la energía con otros dispositivos, use un adaptador de CA con clasificaciones de corriente más altas.

# 7. EEttéerisatteConneccttiienite

Conecte el dispositivo y el software de la computadora a través de un cable Ethernet. Como se muestra en el siguiente ejemplo:

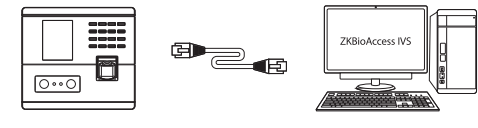

Dirección IP predeterminada: 192.168.1.201 Máscara de subred: 255.255.255.0

Dirección IP: 192.168.1.130 Máscara de subred: 255.255.255.0

Haga clic en [Com.]> [Ethernet]> [Dirección IP], ingrese la dirección IP y haga clic en [OK].

Nota: En LAN, las direcciones IP del servidor (PC) y el dispositivo deben estar en el mismo segmento de red mientras se conecta al software ZKBioAccess IVS.

## 8. Inicio rápido

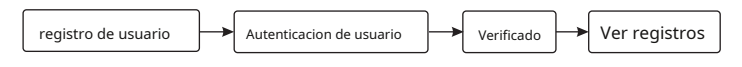

## Registro de usuario

Método 1: registro en el dispositivo

Prensa [M / OK]> [Menú principal]> [Gestión de usuario]> [Nuevo Usuario]. Ingrese ID de usuario, nombre, usuario Rol, Departamento, Modo de verificación y registro Rostro, Huella digital, Número de tarjeta ★ andPassword, toregisterauser.

|                     |                     |                  | Administrador de usuarios | Nuevo Usuario                                                |  |
|---------------------|---------------------|------------------|---------------------------|--------------------------------------------------------------|--|
| Ľ                   |                     |                  | Ruevo Usuario             | 1D de usuario<br>1                                           |  |
| Administrador de un | hos Rol del usuario | сомм.            | Todes los usuarios        | Nombre                                                       |  |
| <b>Ö</b>            | <b>I</b>            |                  | Estilo de visualización   | Rol del usuario<br>Usuario normal                            |  |
| Sistema             | Personalizar        | Gestión de datos |                           | Departamento                                                 |  |
| 22                  |                     | E                |                           | Modo de verificación<br>Contraseña / Huella digital / Huella |  |
| Departamento        | Conjunto de turnos  | Reporte          |                           | digital facial                                               |  |

### Método 2: registro en el software (ZKBioAccess IVS)

Configure la dirección IP y la dirección del servidor del servicio en la nube en el Comm. Opción de menú en el dispositivo.

 Haga clic en [Asistencia]> [AttendanceDevice]> [Dispositivo]> [Buscar] para buscar el dispositivo en el software.Cuando una dirección de servidor adecuada y los dispositivos buscados se muestran automáticamente.

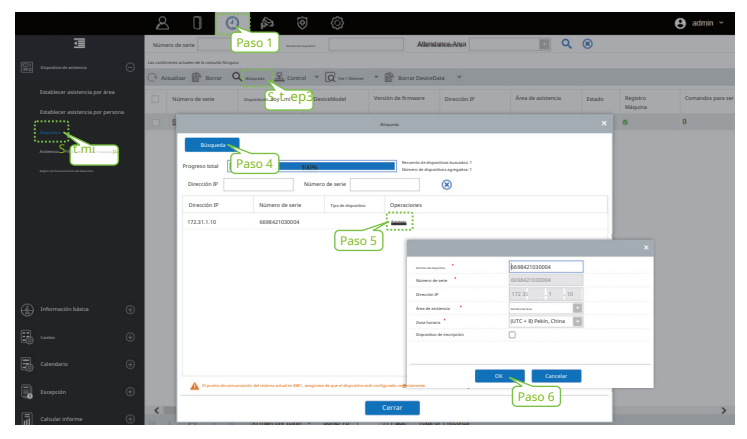

- Haga clic en [Agregar] inoperationcolumn, aparecerá una nueva ventana. SeleccioneAttendanceArea y Timezone de cada menú desplegable y haga clic en [OK] para agregar el dispositivo.
- Haga clic en [Personal]> [Persona]> [Nuevo] y complete todos los campos obligatorios para registrar nuevos usuarios en el software.
- 4. Haga clic en [AttendanceDevice]> [Device]> [Control]> [SynchronizeSoftwareData to the Device] para sincronizar todos los datos con el dispositivo, incluidos los nuevos usuarios. Para obtener más detalles, consulte el ZKBioAccess IVSUserManual.

#### Método 3: registrarse en el teléfono

Una vez que se instala el software ZKBioAccess IVS, los usuarios pueden registrar su rostro a través de una aplicación de navegador en su propio teléfono móvil.

 Haga clic en [Personal]> [Parámetros], aporte"http: // Dirección del servidor: Puerto" en la barra QRCode UGL. El software generará automáticamente un código QR. Escanee el código QR o inicie sesión en "http: // Dirección del servidor: Puerto / app / v1 / adreg" por el teléfono móvil para registrar usuarios.

| Q Registro de personal O                | A O O A                                                                                                    | 0 ©                              |
|-----------------------------------------|----------------------------------------------------------------------------------------------------|----------------------------------|
| Registro de personal                    | Artorid     Artorid     A        | ∂ he<br>★ te<br>Drandermal       |
| Mertification de personal               | Custom/Attributes<br>Pacimetros outre annual periode to periode to outre outre o |                                  |
| 4835                                    | Registro de autoservicio                                                                                                    |                                  |
| Primer nombre                           | Multillar to declaration de información<br>Nas a Derección de America Casar Vel Castro                                                                                                    | antania Chilago (DE URL 🕐 🖬 🛞 No |
| Miguel                                  | Present internal a side of                                                                                                    | 1                                |
| Apellido                                | 「「「「「「「」」「「」」「「」」「「」」「「」」「「」」「」」「」」「」」「                                                                                                    |                                  |
| Apellido                                | 185.935                                                                                                    |                                  |
|                                         |                                                                                                    |                                  |
| ок                                      |                                                                                                    |                                  |
|                                         |                                                                                                    |                                  |
| $\langle \rangle \equiv \Box \triangle$ | Geszión de tarjetas 🕘 OK                                                                                                    |                                  |

 Los usuarios se mostrarán en [Personal]> [PendingReview], haga clic en [Revisar] opción y señalizar departamento y hacer clic en [OK]para agregar correctamente el usuario.

#### Autenticacion de usuario

El terminal puede detectar la cara dentro de un rango de 0,3 ma 1,5 m. El dispositivo cambia a la interfaz de verificación facial automáticamente una vez que detecta un cambio en el brillo ambiental. El resultado de la verificación muestra la imagen registrada y los detalles del personal.

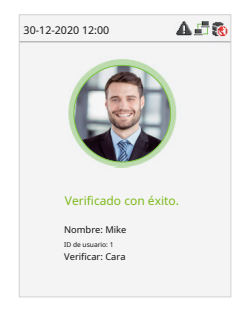

## Ver registros

Ver registros en el software

Haga clic en [Dispositivo]> [Datos]> [Transacción] en el software para ver los registros.

#### 9. Configuración de control de acceso

Prensa [M / OK]> [Control de acceso] para ingresar a la interfaz de administración de control de acceso y configurar los parámetros relevantes del control de acceso.

|                                 |                  | Control de acceso             | Opciones de control de acceso    |
|---------------------------------|------------------|-------------------------------|----------------------------------|
|                                 | 3                | Opciones de control de acceso | Retraso de bloqueo de puerta (s) |
| Sistema Personalizar            | Gestión de datos |                               | Retraso del sensor de puerta     |
|                                 |                  |                               | 10                               |
| 2. 🛱                            | ₩¥               |                               | Tipo de sensor de puerta         |
|                                 |                  |                               | Cierre normal (NC)               |
| Departamento Conjunto de turnos | Reporte          |                               | Retardo (s) de alarma de puerta  |
|                                 |                  |                               | 30                               |
|                                 |                  |                               | Alarma de altavoz                |
| Control Gerente                 | Búsqueda         |                               |                                  |
|                                 |                  |                               |                                  |

#### 10. Configuración del servidor Ethernet y en la nube

Prensa [M / OK]> [Com.]> [Ethernet] para configurar los parámetros de la red. Si la comunicación TCP / IP del dispositivo es exitosa, el icono mostrará en el esquina superior derecha de la interfaz de espera.

Prensa [M / OK]> [Com.]> [Configuración del servidor en la nube] para configurar la dirección del servidor y el puerto del servidor, es decir, la dirección IP y el número de puerto del servidor después de instalar el software. Si el dispositivo se comunica con el servidor correctamente, el icono s aparecer en la esquina superior derecha de la interfaz de espera.

|                          |                    |                  | Ethernet          |               | Configuración del servidor en la nube |           |
|--------------------------|--------------------|------------------|-------------------|---------------|---------------------------------------|-----------|
| <b>M</b>                 | 1                  |                  | Dirección IP      |               | Modo servidor                         |           |
|                          |                    |                  |                   | 192.168.1.201 |                                       | ADMS      |
| Administrador de usuario | n Rol del usuario  | COMM.            | Máscara de subred |               | Habilitar nombre de dominio           |           |
|                          |                    |                  |                   | 255.255.255.0 |                                       |           |
| 105                      | - 3                |                  | Puerta            |               | Dirección del servidor                |           |
|                          |                    |                  |                   | 0.0.0.0       |                                       | 0.0.0.0   |
| Sistema                  | Personalizar       | Gestión de datos | DNS               |               | Puerto de servicio                    |           |
|                          |                    |                  |                   | 0.0.0.0       |                                       | 8081      |
|                          |                    |                  | TCP COMM. Puerto  |               | Habilitar servidor proxy              |           |
| 24                       |                    | Ê                |                   | 4370          |                                       | $\supset$ |
| Departamento             |                    | Reporte          | DHCP              |               | HTTPS                                 |           |
|                          | Conjunto de turnos |                  |                   | $\bigcirc$    |                                       |           |

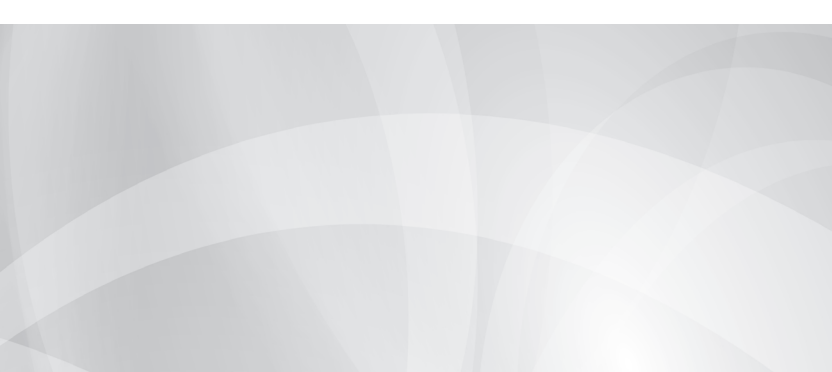